### 納税証明書オンライン申請(PDF形式)

e-Taxソフト(WEB版)操作手順 ~スマホ・タブレット編~

| 《ログイ  | ン ⇒ 利用者情報の登録》【個人の場合】 ・・・・・  | 1  |
|-------|-----------------------------|----|
| 1 - 1 | e-Taxソフト(WEB版)ヘログイン ・・・・・・・ | 2  |
| 1 - 2 | 利用者情報の登録・・・・・・・・・・・・・・・・    | 3  |
|       | •                           |    |
| 《ログイ  | ン ⇒ 利用者情報の登録》【法人の場合】 ・・・・・  | 4  |
| 2 - 1 | e-Taxソフト(WEB版)ヘログイン ・・・・・・・ | 5  |
| 2 - 2 | 利用者情報の登録・・・・・・・・・・・・・・・・    | 6  |
|       |                             |    |
| 《納税証  | 明書の請求と手数料の納付》 ・・・・・・・・・・・   | 7  |
| 3 - 1 | PDF請求 ・・・・・・・・・・・・・・・・・     | 8  |
| 3 - 2 | メッセージボックスの確認 ・・・・・・・・・・     | 15 |
| 3 - 3 | 手数料の納付《インターネットバンキングの場合》 ・   | 18 |
| 3 - 4 | 手数料の納付《ATMの場合》 ・・・・・・・・     | 19 |
| 3 - 5 | PDF発行 ・・・・・・・・・・・・・・・・・・    | 20 |

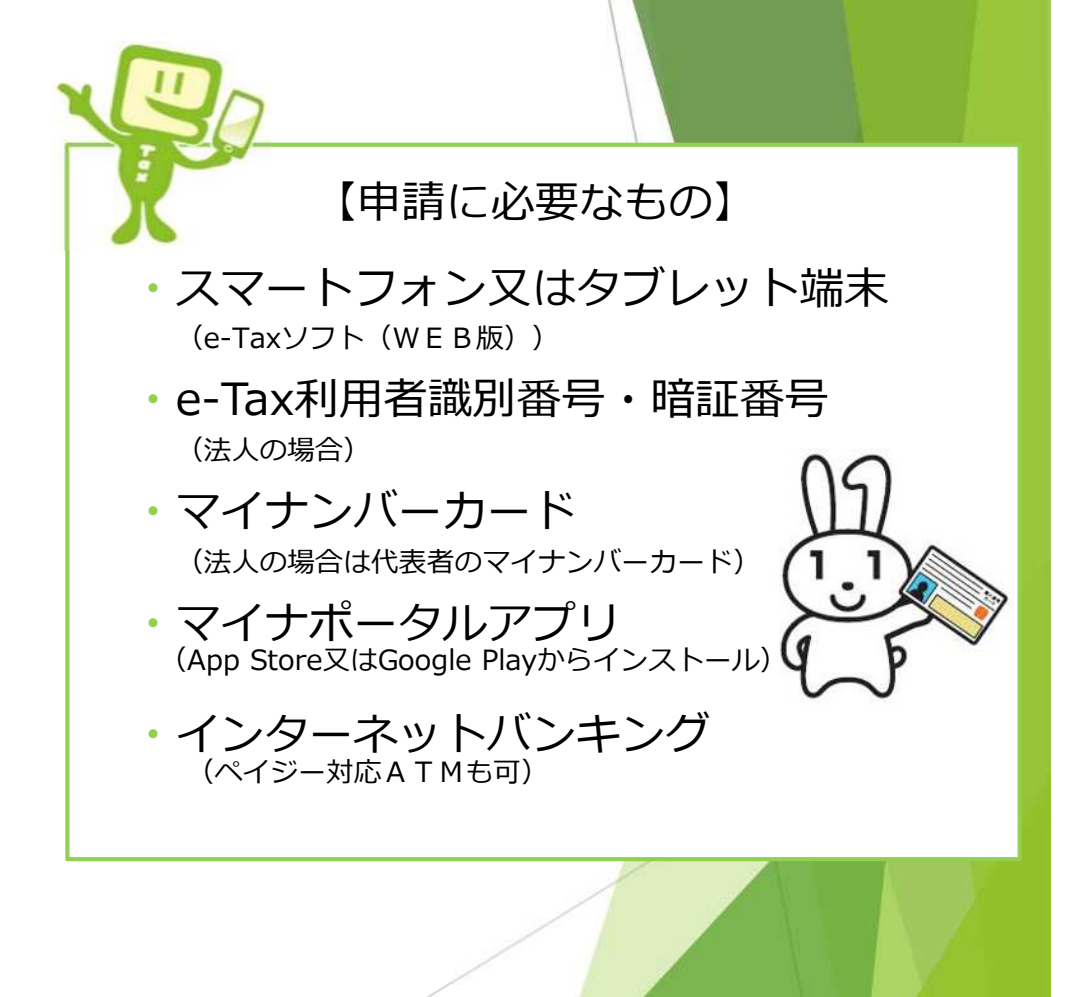

【アクセス方法】

個人の方

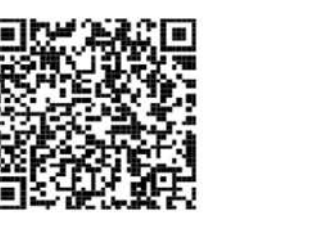

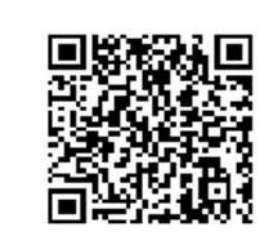

法人の方

左のQRコードを読み取って ログイン画面に進んでください。 読み込みができない場合は、 右のように検索してみてください。

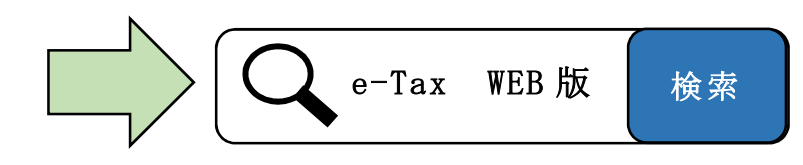

※「QRコード」は、株式会社デンソーウェーブの登録商標です。

(スマートフォン・タブレットの推奨環境)

スマートフォン又はタブレットで e-Tax ソフト(WEB版)を利用する場合は、以下のオペレーティングシステム(OS)及び WWW ブラウザを推奨環境としています。推奨環境とは、国税庁において動作を確認した環境です。

#### ○ 対象OS/ブラウザ

|                 | 端末     | O S     | バージョン             | ブラウザ          |
|-----------------|--------|---------|-------------------|---------------|
| Android Android |        | Android | Android 11.0~14.0 | Google Chrome |
|                 |        |         | iOS 15.7          |               |
|                 | iPhone | i OS    | iOS 16.6          | iOS Safari    |
|                 |        |         | iOS 17.0          |               |
| Ī               |        |         | iOS 15.7          |               |
|                 | iPad   | i Pad0S | iOS 16.6          | iPadOS Safari |
|                 |        |         | iOS 17.0          |               |

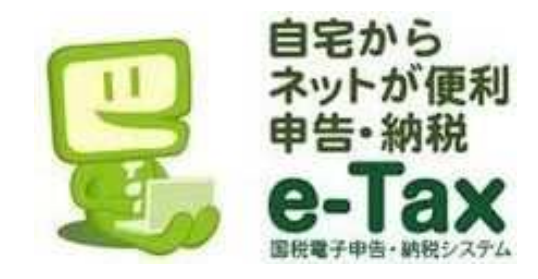

なお、上記 OS 及びブラウザを利用した場合であっても端末によっては、一部動作に制約がある場合や、正しく表示 しない可能性があることにご留意ください。 特に画面の描画崩れは、一部の機種で発生する場合があります。 また、ご利用の端末の OS バージョン、ブラウザ等の確認方法は、機種により操作が異なりますので、各メーカーへ お問い合わせください。

## 《ログイン → 利用者情報の登録》【個人の場合】

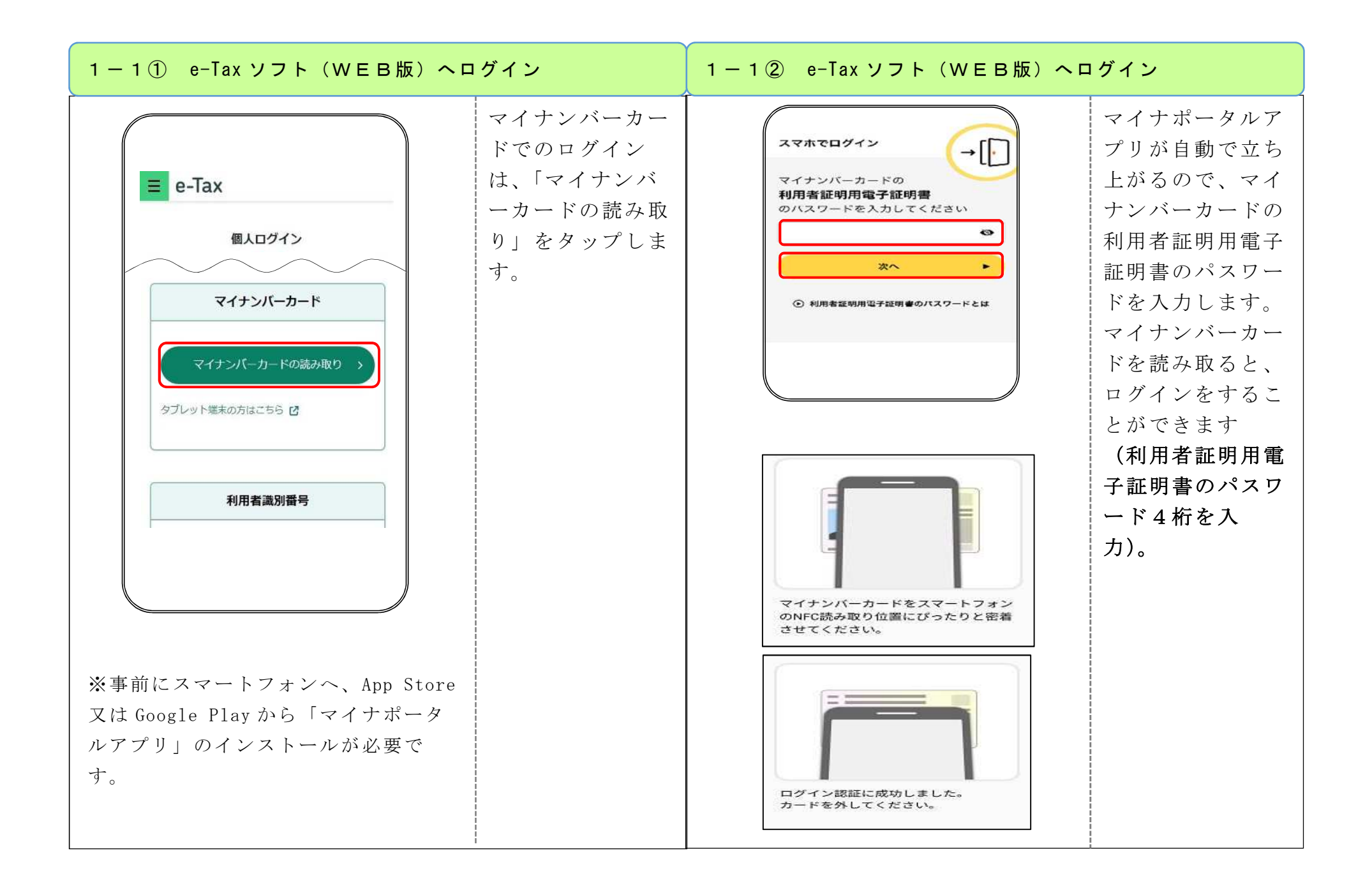

| 1-2① 利用者情報の登録(初めてのログイン)                                                                                                    | 1-2② 利用者情報の登録(2回目以降にログイン)                                                                                                    |  |
|----------------------------------------------------------------------------------------------------|----------------------------------------------------------------------------------------------------|--|
| <ul> <li>(2) 国限府 マイナン(-カード方式の規関題性</li> <li>利用者覆到)番号・電話番号をお持ちの方 (よこちら)</li> <li>2) 用者置割)置号と電話器号をお持ちの方 (よこちら)</li> <li>利用者置割)置号と電話器号をおたれになった方は<br/>「定る」ボタンをタップしてください。</li> <li>次利用者情報の登録<br/>を行ってください。</li> <li>※利用者情報の登録<br/>を行ってください。</li> <li>※利用者情報の</li> <li>登録について<br/>は、e-Tax ホームページ操作マ<br/>ニュアル (15ペ<br/>ージー)を参考<br/>にしてください。</li> </ul> | <ul> <li>■ e-Tax</li> <li>■ E-Tax</li> <li>■ E-Fax</li> <li>■ E-Fax</li> <li>■ E-Fax</li></ul> |  |

# 《ログイン ⇒ 利用者情報の登録》【法人の場合】

![](_page_6_Figure_0.jpeg)

![](_page_7_Figure_0.jpeg)

#### 《納税証明書の請求と手数料の納付》

| - 1 ①   P D F 請求                                                                                                    |                                                                                                    | 3-1② PDF請求                                                                                                    |                                            |
|----------------------------------------------------------------------------------------------------|----------------------------------------------------------------------------------------------------|----------------------------------------------------------------------------------------------------|--------------------------------------------|
| e-Tax   成 ログイン中 成 ログイン中 中古・中新・納付 アント アント | <ul> <li>「申請・納税手<br/>続を行う」をタ<br/>ップしてください。</li> <li>【設例】</li> <li>請求者:個人(本人)</li> <li>納税証明書:その<br/>3の2</li> <li>使用目的:資金借入</li> </ul> | 広び 申請・納税<br>作成する手続を選択してください。 以下の手続以外の作成はPCサイトからご利 だけます。<br>納付情報登録依頼<br>納税証明書の交付請求を行う<br>納税証明書の交付請求(署名省略分)<br>納税証明書の交付請求(署名省略分)<br>納税証明書の交付請求(書面交付用)<br>納税証明書の交付請求(書可交付用)<br>納税の猶予等の申請を行う ●<br>災害を受けた場合の 納税の猶予申請 | 「納税証明書の交<br>付請求(電子交付<br>用)」をタップし<br>てください。 |

| 3 — 1 ③   P D F 請 求                                           | 3-1④ PDF請求                                                                                                    |
|---------------------------------------------------------------|----------------------------------------------------------------------------------------------------|
| □<br>日本<br>日本<br>日本<br>日本<br>日本<br>日本<br>日本<br>日本<br>日本<br>日本 | <ul> <li>先税務<br/>タップし<br/>さい。</li> <li>「現出先税務署等選択してください。」</li> <li>「税務署へ提出<br/>一般局を選択してから税務署を選択してください。」</li> <li>「東京」 (利用者情報<br/>登録」で登録<br/>した所轄税務<br/>署が自動入力<br/>されています<br/>ので、変更が<br/>なければ「O<br/>K」をタップ<br/>します。</li> </ul> |

| 3-1⑤ PDF請求                                                                                                    | 3 一 1 ⑥ PDF請求                                                                                                    |                                                                                                    |
|----------------------------------------------------------------------------------------------------|----------------------------------------------------------------------------------------------------|----------------------------------------------------------------------------------------------------|
| 1       1       次に、       請求に         第1日日間の交付請求を行うことができます。       ※       1       次で、「       成」を         1       1       1       1       2       1       1       2       1       1       2       1       1       2       1       1       2       1       2       1       1       2       1       2       1       2       1       2       1       2       1       2       1       2       1       2       1       2       1       2       1       1       1       2       1       3       1       1       1       1       1       1       1       1       1       1       1       1       1       1       1       1       1       1       1       1       1       1       1       1       1       1       1       1       1       1       1       1       1       1       1       1       1       1       1       1       1       1       1       1       1       1       1       1       1       1       1       1       1       1       1       1       1       1       1       1 | 証明書の<br>必要な情<br>人力するの<br>内容の作<br>タップし 済の項目<br>端には<br>が表示さ。 のび目号 「で 「で 「取留の使用目的の選択 「のべ 「取留の作成 「のべ 「取留の作成 「のべ 「日本のため、 「日本のため、 <p< th=""><th>「交方の入り個力<br/>「交方の入り個力<br/>「な方の入り個力<br/>がでしたる。<br/>米職証ン「方入表し」である<br/>の号で場話し交の力」である。<br/>市の日本の一個人の一個人です。<br/>にイ選プにしたけ個」でした。<br/>にていましたがでのでででのではす。<br/>でのして、<br/>なのして、<br/>でのして、<br/>でのして、<br/>でのして、<br/>でのして、<br/>でのして、<br/>でのして、<br/>でのして、<br/>でのして、<br/>でのして、<br/>でのして、<br/>でのして、<br/>でのして、<br/>でのして、<br/>でのして、<br/>でのして、<br/>でのして、<br/>でのして、<br/>でのした。<br/>でのして、<br/>でのした。<br/>でのした。<br/>でのした。<br/>でのした。<br/>でのした。<br/>でのした。<br/>でのためで、<br/>でのためで、<br/>でのためで、<br/>でのためで、<br/>でのためでの。<br/>でのためで、<br/>でのためで、<br/>でのためで、<br/>でのためで、<br/>でのためで、<br/>でのためで、<br/>でのためで、<br/>でのためで、<br/>でのためで、<br/>でのためで、<br/>でのためで、<br/>でのためで、<br/>でのためで、<br/>でのためで、<br/>でのためで、<br/>でのためで、<br/>でのためで、<br/>でのためで、<br/>でのためで、<br/>でのためで、<br/>でのためで、<br/>でのためで、<br/>でのためで、<br/>でのした。<br/>でのためで、<br/>でのした。<br/>でのした。<br/>でのし、<br/>でのした。<br/>でのした。<br/>でのし、<br/>でのした。<br/>でのし、<br/>でのし、<br/>での。<br/>でのし、<br/>でのし、<br/>での、<br/>での。<br/>での。<br/>での。<br/>での。<br/>での。<br/>での。<br/>での。<br/>での。<br/>での。<br/>での。</th></p<> | 「交方の入り個力<br>「交方の入り個力<br>「な方の入り個力<br>がでしたる。<br>米職証ン「方入表し」である<br>の号で場話し交の力」である。<br>市の日本の一個人の一個人です。<br>にイ選プにしたけ個」でした。<br>にていましたがでのでででのではす。<br>でのして、<br>なのして、<br>でのして、<br>でのして、<br>でのして、<br>でのして、<br>でのして、<br>でのして、<br>でのして、<br>でのして、<br>でのして、<br>でのして、<br>でのして、<br>でのして、<br>でのして、<br>でのして、<br>でのして、<br>でのして、<br>でのして、<br>でのした。<br>でのして、<br>でのした。<br>でのした。<br>でのした。<br>でのした。<br>でのした。<br>でのした。<br>でのためで、<br>でのためで、<br>でのためで、<br>でのためで、<br>でのためでの。<br>でのためで、<br>でのためで、<br>でのためで、<br>でのためで、<br>でのためで、<br>でのためで、<br>でのためで、<br>でのためで、<br>でのためで、<br>でのためで、<br>でのためで、<br>でのためで、<br>でのためで、<br>でのためで、<br>でのためで、<br>でのためで、<br>でのためで、<br>でのためで、<br>でのためで、<br>でのためで、<br>でのためで、<br>でのためで、<br>でのためで、<br>でのした。<br>でのためで、<br>でのした。<br>でのした。<br>でのし、<br>でのした。<br>でのした。<br>でのし、<br>でのした。<br>でのし、<br>でのし、<br>での。<br>でのし、<br>でのし、<br>での、<br>での。<br>での。<br>での。<br>での。<br>での。<br>での。<br>での。<br>での。<br>での。<br>での。 |

| 3 — 1 ⑦ PDF請求                                                                                                    | 3-1⑧ PDF請求                                                                                                    |
|----------------------------------------------------------------------------------------------------|----------------------------------------------------------------------------------------------------|
| 内容の作成       「交付ファイルの種類の選択」で「PDF形         近明者の曲水に必要な情報を入力してください、       で「PDF形         文付請求する証明書の形式を選択してください。       ご         文付請求する証明書の形式を選択してください。       アDF形式         XML形式       ご         運明書の種類の選択、入力       ご         OK       シップしてください。         キャンセル       本レンセル | 内容の作成         単町車の高水に必要な情報を入力してください。         ※付ファイルの種類の選択         単明車の信類の選択         単明車の信類の選択         ● ペクファイルの種類の選択         ● ペクファイルの種類の選択         ● ペクファイルの種類の選択         ● ペクファイルの種類の選択         ● ペクコ: 熱村模類の証明         ● ペクコ: 熱村模類の証明         ● ペクコ: 素納模類がない運用         ● ペクコ: 素納模類がない運用         ● ペクコ: 素納模類がない運用         ● ペクコ: 素納模類がない運用         ● ペクコ: 素納模類がない運用         ● ペクコ: 素納模類がない運用         ● ペクコ: 素納模類がない運用         ● ペクコ: 素納模類がない運用         ● ペクコ: 素納模類がない運用         ● ペクコ: 素納模型がたことがない運用         ● ペクコ: 素納模型がたことがない運用         ● ペロックランレント         ● パー         ● ペロ・フォーム         ● ペロ・フォーム         < |

| 3-1⑨ PDF請求                                                                                                    | 3-1 ⑪ PDF請求                                                                                                    |  |
|----------------------------------------------------------------------------------------------------|----------------------------------------------------------------------------------------------------|--|
| <b>町明書の使用目的の選択</b> <ul> <li>今回請求を行う納税証明書の使用目的を選択してください。必須</li> <li>⑦ K 」をタップしてください。</li> <li>『 ○ K 」を通知</li> <li>『 ○ K 」をの他」を選択した場合は、</li> <li>その他</li> <li>⑦ K</li> </ul> <ul> <li>「 ○ K 」を通知</li> <li>『 ○ CK 」を通知</li> </ul> | スカが完了した項目の右端欄には<br>「済」が表示されています。         現出先税務署       」」」         内容の作成       」」」         *選出先税務署および内容の作成を実施後、「次<br>へ」をタップして、電子署名を<br>付与します。         次へ |  |

| - 1 ⑪ PDF請求                                                                                                    |                                | 3-1 ⑫ PDF請求                                                                                                    |                                                                                                    |
|----------------------------------------------------------------------------------------------------|--------------------------------|----------------------------------------------------------------------------------------------------|----------------------------------------------------------------------------------------------------|
| 戻る       送信         以下の手続を受付システムへ送信します。         入力内容         手続名称       第校田町書の交付講,<br>交付用)         氏名又は名称       コニー3         個人番号又は法人番号       第三一三 ぼ。         提出先税務署等       デニーご ぼ。         授出先税務署等       デニーご ぼ。         規出年月日       令和4年10月21日         納税証明書(その3の2)       1枚         置子署名       第二子署名人は?         触税証明書(その3の2)       電子署名内付与         電子署名の削除       電子署名の削除 | ■ 「電子署名の付<br>与」をタップし<br>てください。 | Jのとなどの目的では、           クロクレークトの読み取り           マインバーカードを読み取ることで、電ご名の付与が可能となります。           ノインバーカードの読み取り           クレット端末の方はごちら           パークパークリングシストールがお<br>たみでない方は、以下のリンクよりインストールがお<br>たっしてください。 | 「マイナンバーカードの読り」をタップしてください。<br>※複数明合は、参加したいのです。<br>※初期合は、ににしていて、<br>、にでして、<br>、ににして、<br>、ににして、<br>、ににして、<br>、ににして、<br>、にに、<br>、にに、<br>、に、<br>、に、<br>、に、<br>、に、<br>、に、 |

| 3-1 ⑬ PDF請求                                                                                                    |                                                                                                    | 3-1 ⑭ PDF請求                                                                                                    |                                                                                                    |
|----------------------------------------------------------------------------------------------------|----------------------------------------------------------------------------------------------------|----------------------------------------------------------------------------------------------------|----------------------------------------------------------------------------------------------------|
| 定子署名の付与   マイナンバーカードの   署名用電子証明書   のパスワードを入力してください   文ペ   ② 常名用電子証明書のパスワードとは   O 電名用電子証明書のパスワードとは C 電気用電子証明書のパスワードとは C 電気用電子証明書のパスワードとは D 電気用電子証明書のパスワードとは D 電気用電子証明書のパスワードとは D 電気用電子証明書のパスワードとは D 電気用電子証明書のパスワードとは D 電気用電子証明書のパスワードとは D 電気用電子証明書のパスワードとは D 電気用電子証明書のパスワードとは D 電気用電子証明書のパスワードとは D 電気用電気のにしました。 D ですご気にに成功しました。 D ですご気にてください。 | マイナオータル<br>マプリンで<br>立ち用スティン<br>名用スティン<br>の一部で<br>し、プロート<br>で、「し、プロート<br>で、「し、カート<br>で、「し、カート<br>で、「」」<br>で、「」」<br>で、」<br>し、」<br>で、」<br>の、」<br>し、」<br>の<br>の<br>の<br>の<br>の<br>の<br>の<br>の<br>の<br>の<br>の<br>の<br>の<br>の<br>の<br>の<br>の<br>の<br>の | 皮石       送信       し         東子葉名とは       ・         現代語明書(その3の2)       正子君名牛数1件         電子署名の付与       電子署名の削除         フォルダ選択       ・         フォルダ選択について       ・         株納売フィルダ       未増沢(共選フィルダ)         日客をご確認の上、送信ボタンをタッブしてくたさい。       送信 | 電子署名が付与<br>されると、「電子<br>署名は代数」欄に<br>署名された電子<br>署名の件数に電子<br>署名の代入できる<br>ようになりま<br>す。<br>「送てす。<br>です。 |

![](_page_16_Figure_0.jpeg)

| 3-2③ メッセージボックスの確認                                                                                                    | 3-2④ メッセージボックスの確認                                                                                                    |
|----------------------------------------------------------------------------------------------------|----------------------------------------------------------------------------------------------------|
| 受信通知         J BURK         J BURK         J BURK         US         US         U | <ul> <li>税務署側で納税</li> <li>証明書「発行」の処理が完了した時点で、今度</li> <li>は「納税証明書</li> <li>その3の2(発行用)」が受信通</li> <li>知に格納されますので、メッセージの範疇は、メッセージをタップしてください。</li> <li>第20207</li> <li>すべて選択 株式のみ表示 OF</li> <li>ごをタップしてください。</li> <li>第102007(141)</li> <li>前102007(141)</li> <li>前10207(141)</li> <li>前10207(141)</li> <li>前102</li></ul> |

![](_page_18_Figure_0.jpeg)

| 3-3① 手数料の納付≪インターネット                                                                                                    | バンキングの場合≫                                                                      | 3-3② 手数料の納付≪インターネットバンキングの場合≫                                                                                                    |
|----------------------------------------------------------------------------------------------------|--------------------------------------------------------------------------------|----------------------------------------------------------------------------------------------------|
| <b>受信通知 (納税証明書)</b><br>通知内容<br>以下の内容で納税証明書を発行できます。<br>利用者識別番号<br>受付番号<br>受付番号<br>受付番号<br>2023/06/16 08:17:51                                                                                                    | インターネット<br>バンキングで手<br>数料を納付する<br>場合は、「イン<br>ターネットバン<br>キング」をタッ<br>プしてくださ<br>い。 | C-GOV電子納付         トップ<電子納付について         トップ<電子納付こいて         ケブ>電子納付について         金融機関国一覧         金融機関国一覧         ご利用になる金融機関の種別を選択してください。         銀行・信託銀行         環路(欄林中央金庫)         労働金庫         信用組合(お取引先に直接お尋ねください) |
| 田本子外やいたホキング、モバイルバンホングをご利用の際に以下のとおり入たたのためたい。         (内全取る内、内原されることをお勧めいまま)。         (内容問)         (内容問)         (カンタ キットバンキング)         (NDS) |                                                                                |                                                                                                    |

![](_page_20_Figure_0.jpeg)

![](_page_21_Figure_0.jpeg)